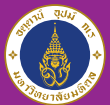

#### Mahidol University International College

# How can I SEND AMESSAGE to my instructors

on MUIC e-Learning?

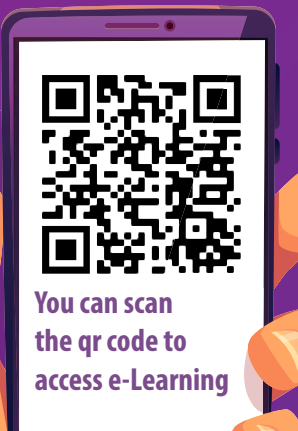

# 1. Login to MUIC e-Learning

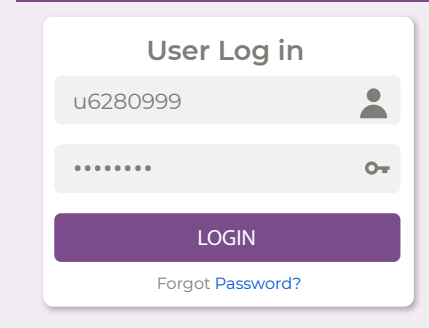

 Using **SKY account** to login username : u6280999 password : ••••••

## 2. Click on Your name (at the top right corner)

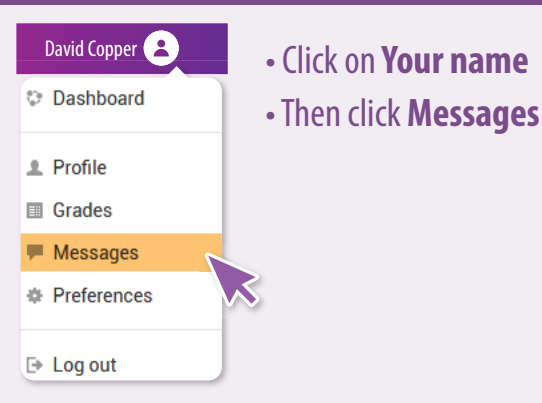

## 3. Send a message

- 1. Click **Contacts**
- 2. Fill in **your instructor's name**, (if you don't have a list in contacts), then the namelist in MUIC e-Learning will appear
- 3. Select your instructor in the namelist
- 4. Fill in your messge and click SEND

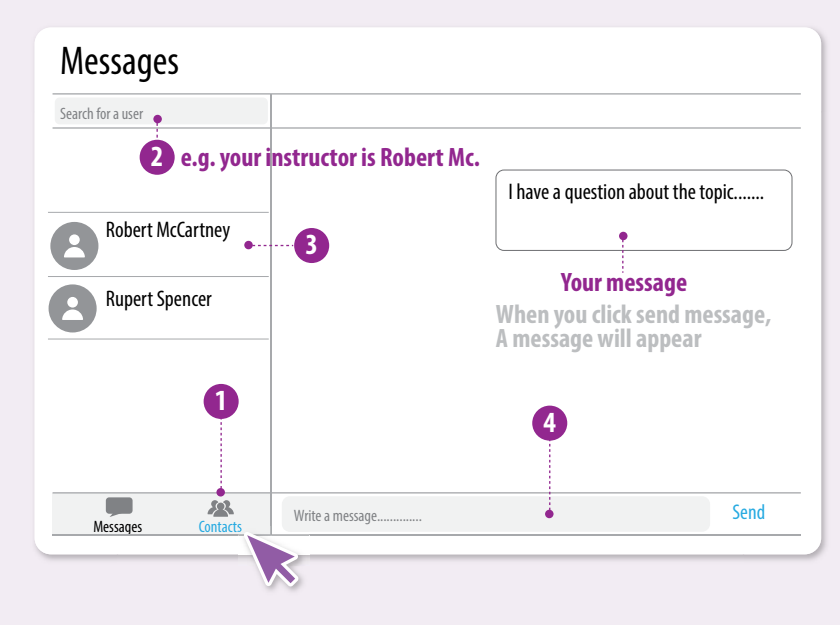